#### 志愿汇志愿者注册流程

为推进网上团支部信息化的进一步建设,增加大学生对青年志愿 者活动的参与度,实现团支部文化的网络化平移,丹青学园现开展 2020级志愿者志愿汇注册,以志愿汇 app 为支点开展形式多样、内容 丰富的青年志愿者活动。志愿汇 app 是"志愿中国"网站(中国注册 志愿者系统)的移动端,提供志愿者注册、报名参与志愿服务、记录 志愿时长、志愿者信用激励等功能。下面为志愿汇注册志愿者的具体 流程。

1、在手机应用商店下载"志愿汇"app。(注意是应用名称为"志愿 汇",不是"志愿汇组织版")

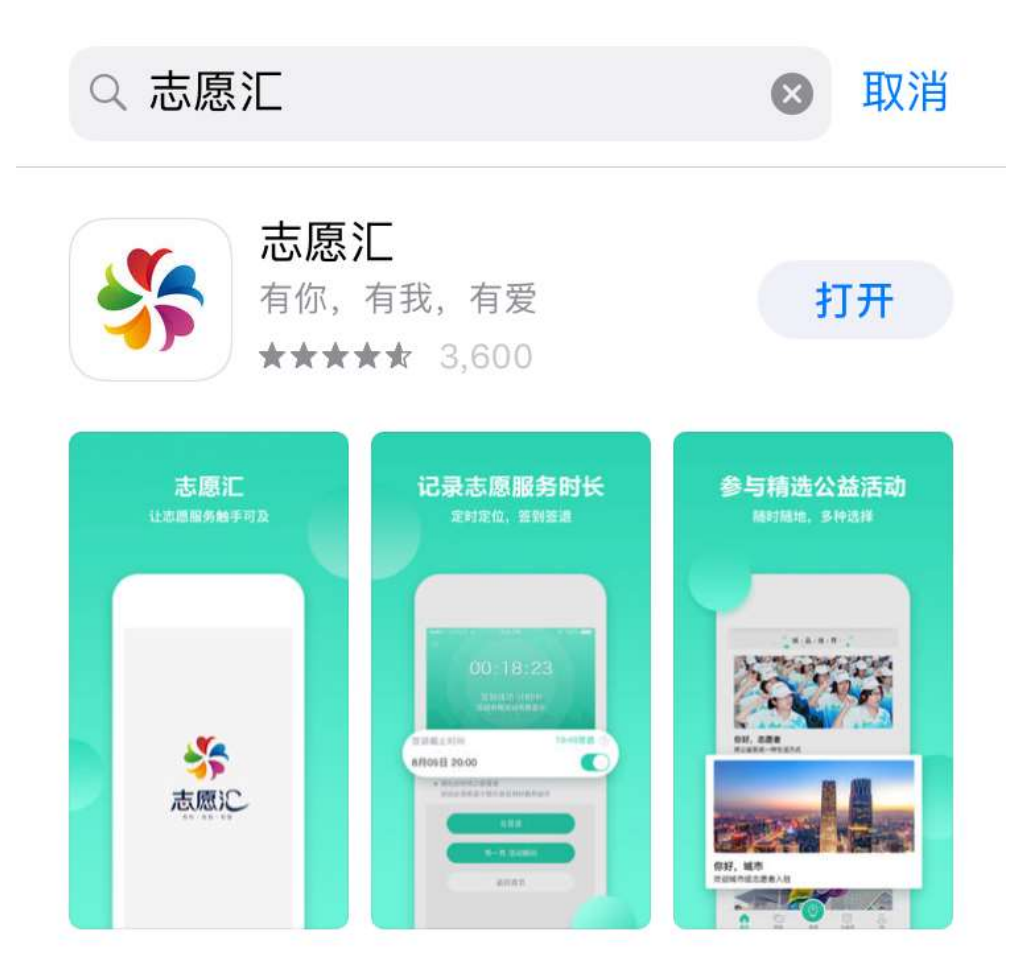

2、下载完成后,打开应用,点击页面下方"我的",即转入登录页面, 在登录页面左下角点击"我要注册"。

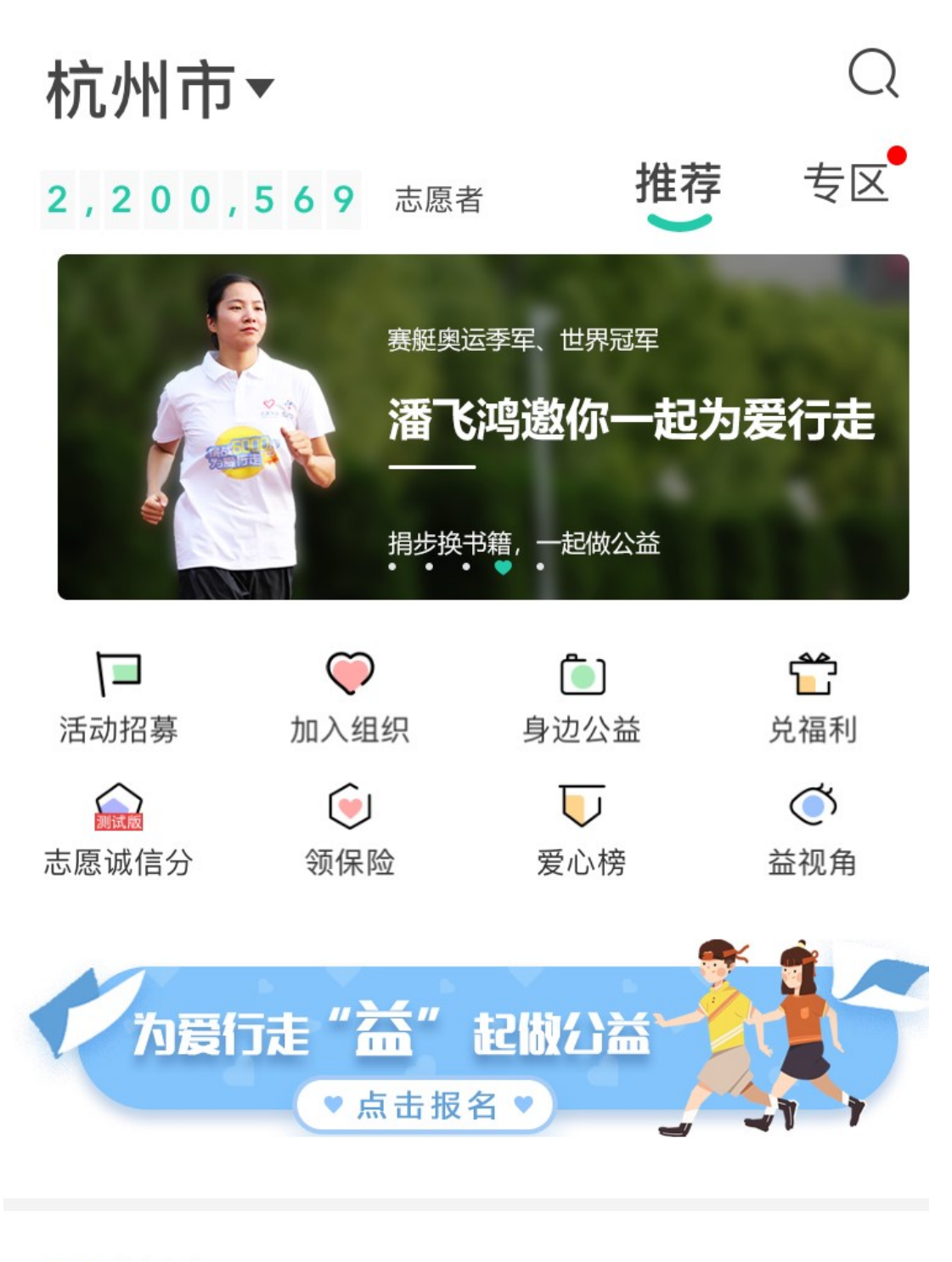

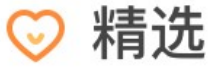

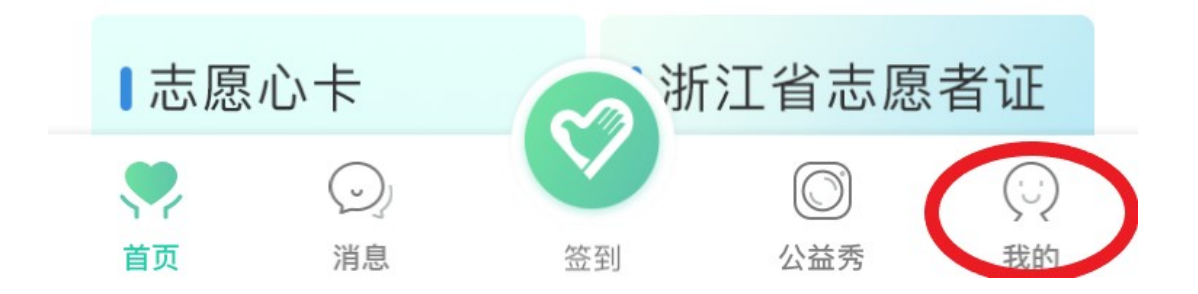

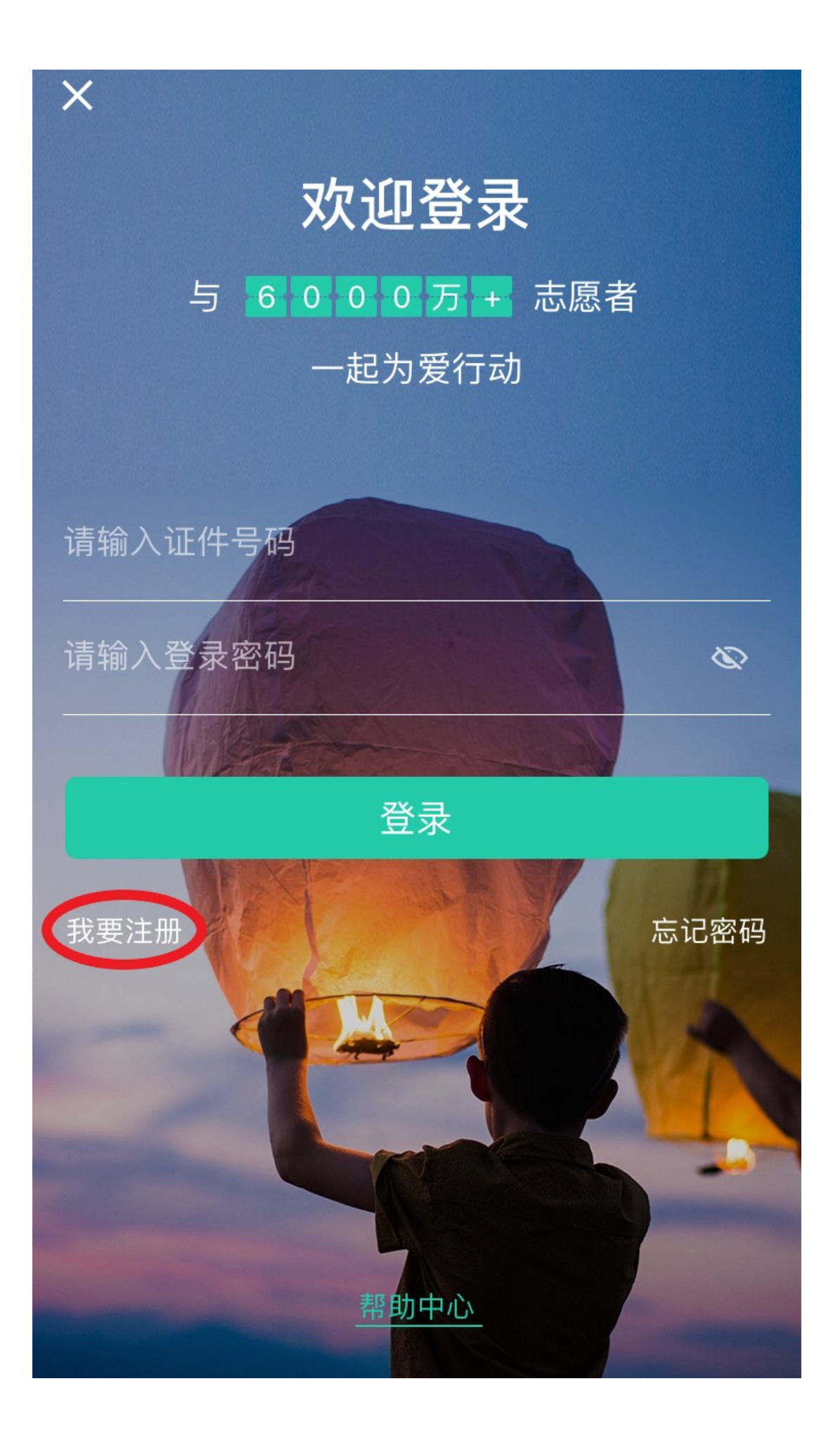

3、在页面内输入真实姓名、身份证号码,选择浙江省杭州市西湖区的地址,输入完后点击"下一步"。

<

已有账号 马上登录

>

>

# 马上注册

与 6000万+ 志愿者一起为爱行动

注册表示同意《注册协议》

请输入姓名

身份证

请输入证件号码

浙江省 杭州市 西湖区

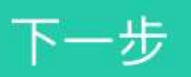

4、点击"下一步"后,转入绑定手机号码的页码,输入手机号码并将 接收到的短信验证码输入,然后点击"注册"。

<

#### 已有账号 马上登录

## 马上注册

与 6000万+ 志愿者一起为爱行动

注册表示同意《注册协议》

#### 13396535607

请输入验证码

请输入新密码

密码为8-16位数字、字母或符号组成,不可为纯数字

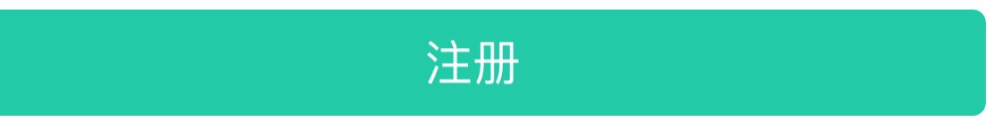

5、最后同意志愿汇 app 的隐私协议即注册成功。

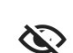

获取验证码

<

### 隐私协议

志愿汇重视用户的隐私。您在使用我们的产 收集和使用您的相关信息。我们希望通过本 说明,在使用我们的产品时,我们如何收集 享这些信息,以及我们为您提供的访问、更 些信息的方式。本《隐私条款》与您所使用 关,希望您仔细阅读,在需要时,按照本《 引,作出您认为适当的选择。本《隐私条款 术词汇,我们尽量以简明扼要的表述,以便

您使用我们的产品时,即意味着同意我们搭 收集、使用、储存和分享您的相关信息。

以下为具体内容:

### 我们可能收集的信息

我们提供服务时,可能会收集、储存和使用

6、再次点击"我的"页面,页面中的"信用小时数"、"荣誉小时数" 即为以后参与志愿活动记录的小时数。

| ●●●○○中国电信                  | 4G   | 15:28        |      | 7 🕑 60 | 6% 💶 )    |
|----------------------------|------|--------------|------|--------|-----------|
|                            |      |              |      |        | ŵ         |
|                            |      |              |      |        |           |
|                            | **** | *            |      |        |           |
|                            | 弘扬志愿 | 精神构筑和证       | 皆社会  |        |           |
| 0                          |      |              | 0    | 10000  | +         |
| 信用时数                       | 荣誉田  | 寸数           | 公益益币 | 个人排    | 名         |
| 去完                         | 善    |              |      |        |           |
|                            | Ģ    | 3            |      | to     |           |
| 基本信息                       | 我的主  | 关注           | 公益名片 | 公益秀    | 2         |
|                            |      |              |      |        |           |
| 📀 已报名                      | 活动   |              |      |        | >         |
| ◎ 已签到                      | ]活动  |              |      |        | >         |
| 6 已加入                      | 组织   |              |      |        | >         |
| 🕜 我的评                      | 论    |              |      |        | >         |
| <b>③</b> 我的关               | 注    |              |      |        | >         |
| 🕞 已发布                      | 章文章  |              |      |        | >         |
| 🙃 兑换证                      | 记录   |              |      |        | >         |
| 🕜 帮助中                      | ٩Ú   |              |      |        | >         |
| $\langle \bigcirc \rangle$ |      | $\checkmark$ | C    |        | 0         |
| 首页                         | 消息   | 签到           | 公益   | 秀      | <b>我的</b> |

7、如何进行志愿汇的签到签退?

①点击页面中间的绿色按钮"签到"。

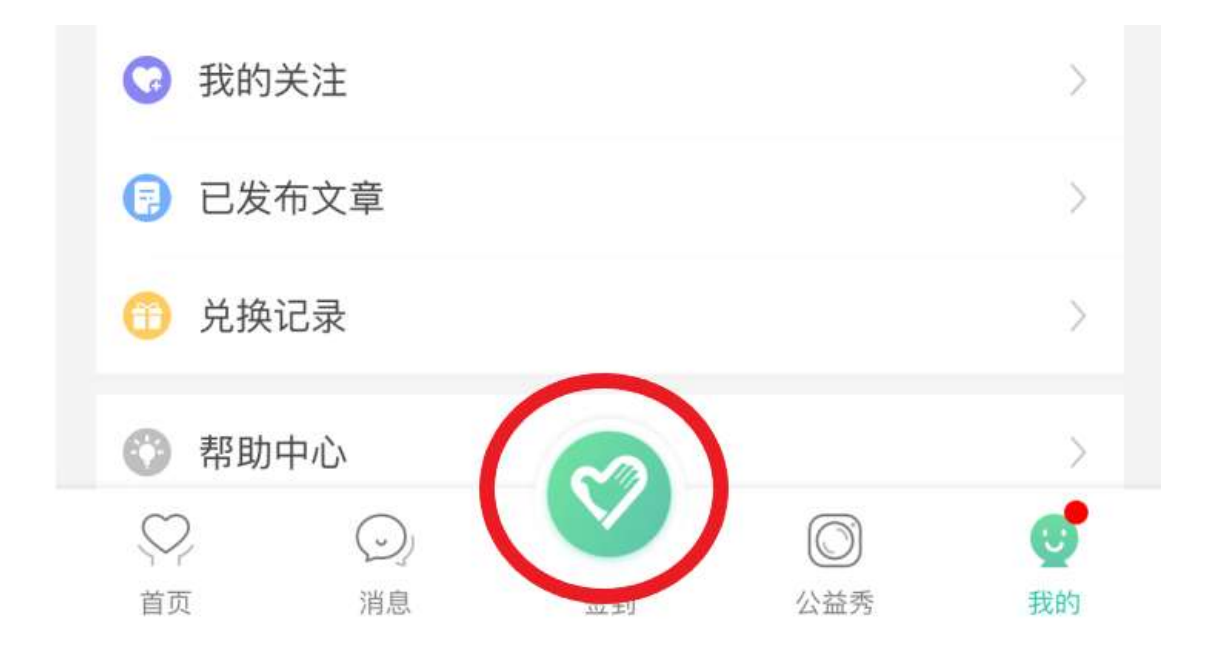

②点击"我已阅读,并同意签到诚信协议",然后点击"我要签到"。

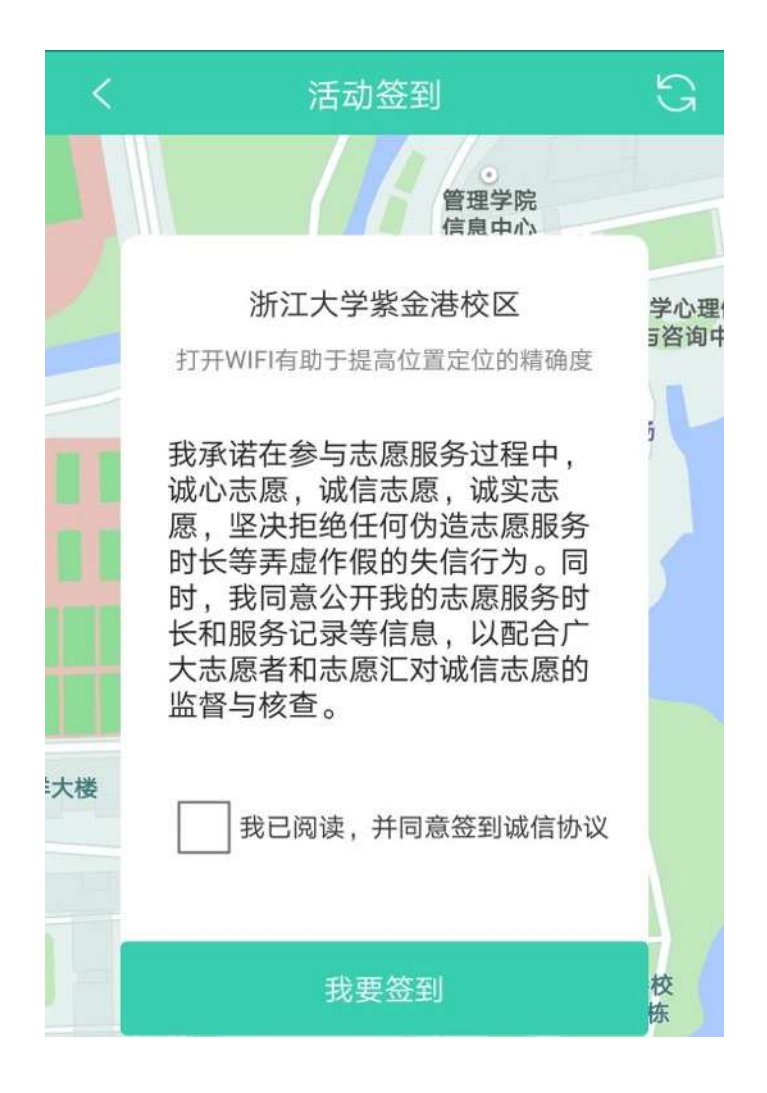

③输入6位活动编码,活动编码由志愿活动组织方提供。

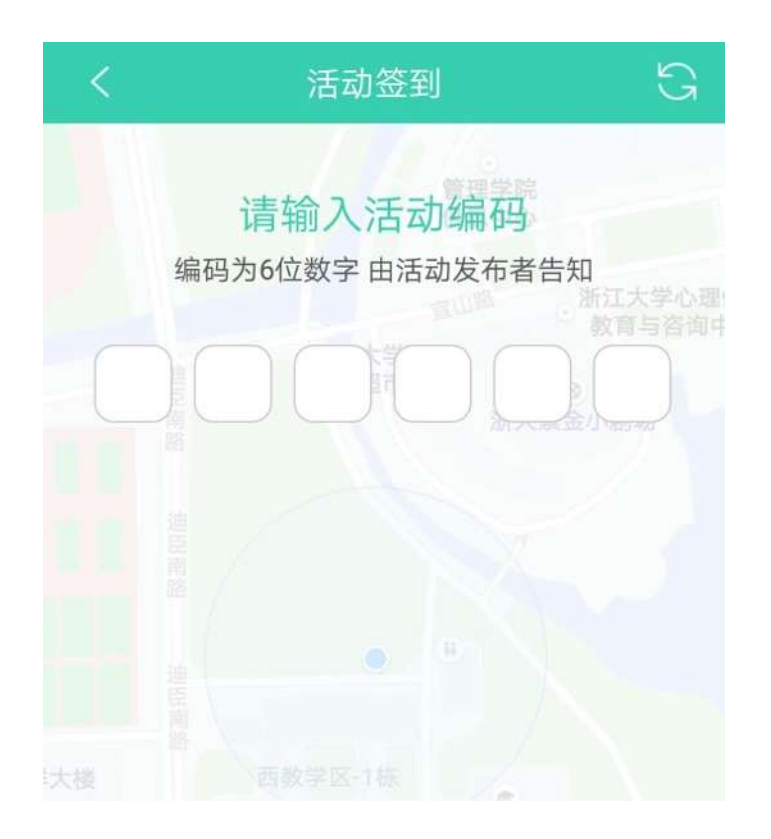

④输入后即跳转签到页面,若已进入页面上签到的蓝色范围内的话,则可点击"开始签到计时",开始活动的签到。

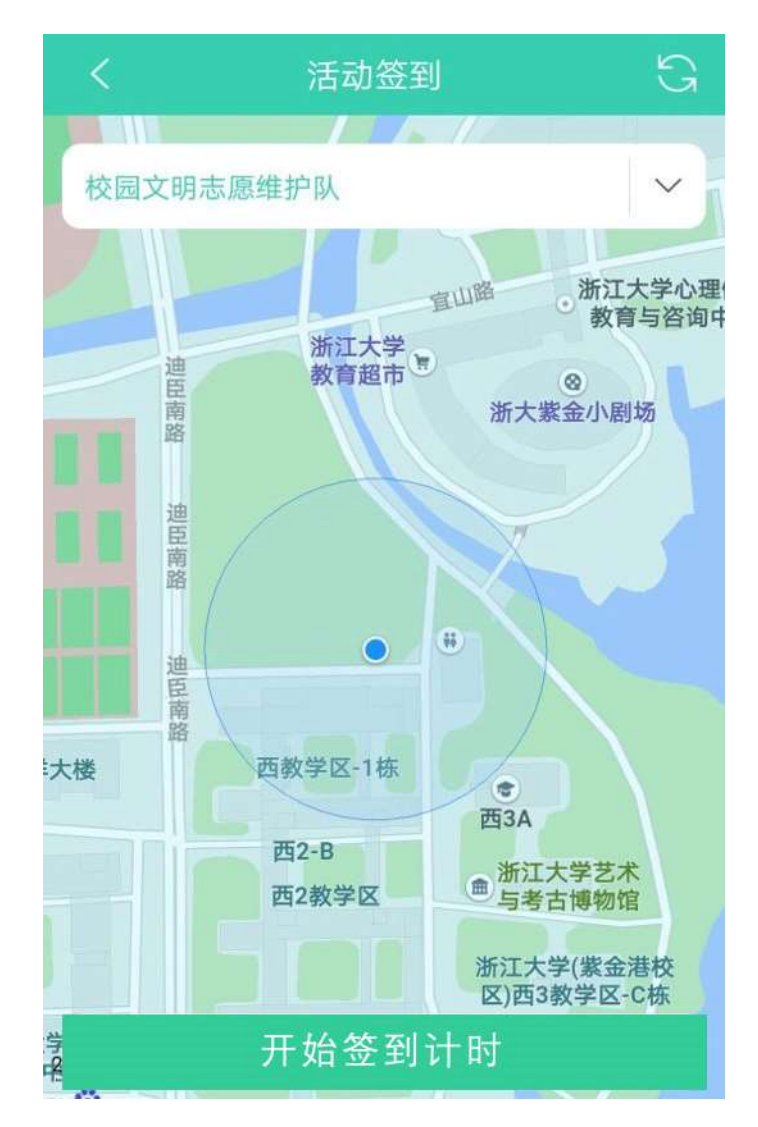

⑤活动结束后点击页面内的"去签退",志愿者必须在活动范围内及 时签退,否则将无法正常记录志愿者小时数。

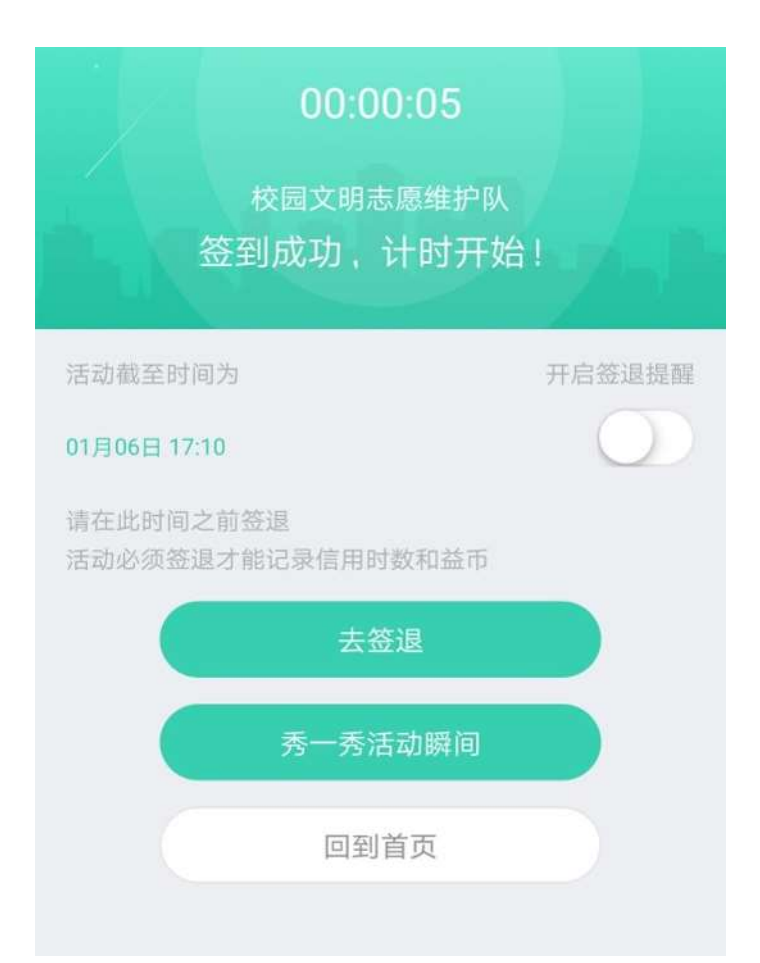

⑥如志愿者使用志愿汇 app 正常记录志愿服务时数,志愿活动结束后, 系统会暂时以"待审核"状态显示,处于该状态的时数不计入志愿者 个人总信用时数。请志愿者耐心等待,时数经发布活动的管理员审核 确认后生成,并计入志愿者个人总信用时数。

| <            | 信用时数详情           |             |  |  |  |
|--------------|------------------|-------------|--|--|--|
|              |                  |             |  |  |  |
| +0.3         |                  |             |  |  |  |
| 请等待活动管理员审核确认 |                  |             |  |  |  |
| 签到时间         | 签退               | 时间          |  |  |  |
| 2020年09月23   | 3日 2020年0        | 2020年09月23日 |  |  |  |
| 15:44:21     | 5:44:21 15:59:41 |             |  |  |  |
| 基础信息         |                  |             |  |  |  |
| 参与活动         |                  |             |  |  |  |
| 签到志愿者        | 查看其他参与该流         | 舌动志愿者 >     |  |  |  |
| 活动评价         |                  | (待评价) >     |  |  |  |
|              |                  |             |  |  |  |

8、常见问题问答

问: 自己的定位有偏差怎么办?

答: 首先检查你的定位功能是否开启, 然后检查你的网络是否开启, 同时可以打开你的无线网络, 有助于提高定位精确度。

问:什么是六位活动编码?

答: 六位活动编码由活动发布者提供给用户, 如没有, 请与你向签到活动的活动发布者联系。

问:点击"开始签到计时"确认签到,按钮呈灰色,无法点击,显示"活动签到时间倒计时"?

答:未到签到时间,按钮显示有效签到时间倒计时,根据倒计时间要 求等待签到,或与活动发布者联系。

问:按钮呈灰色,无法点击,显示"未在该活动签到范围"?

答:1、未在签到范围,比对地图中的"活动签到有效蓝色区域",

与自己所在的"蓝色点坐标"。确定进入"活动有效签到区域"后进 行签到操作。2、确认已在活动有效签到区域,仍无法签到,可以尝 试点击右上角刷新按钮。3、仍无法签到.请与活动发布者联系。

问: 签退成功!! 签退结果积分益币不准确?

答:具体公益时数和益币以系统数据为准,此结果仅供参考,系统数据更新时间为每日凌晨,可在个人中心查看时数和积分。

问:忘记签退,会出现什么情况?

答:如果没有在规定的时间内签退,志愿者小时数将无法记录,志愿者可联系活动组织方进行志愿者小时数的补加。

如有任何疑问,请联系

丹青青志 QQ: 1801902979

侯同学 1246607641

张同学 914633315